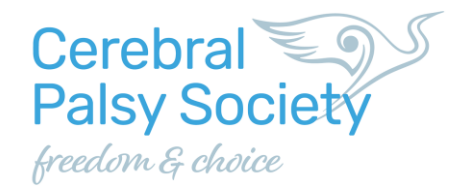

## Instructions for the Cerebral Palsy Society virtual quiz

#### What you will need:

- A computer (make sure the volume is up so you can hear the quiz host and any audio questions that may be part of the quiz).
- A device such as a smart phone, iPad or tablet.

We will be playing the quiz using Zoom (an online video meeting programme) and Kahoot (a virtual quiz website).

### Joining a Zoom meeting for the first time

If you are using Zoom for the first time watch this video about how to join a Zoom meeting - <u>Joining a Zoom Meeting for the First Time—A Cozy Step-by-Step Guide</u>

The Zoom link to join the quiz meeting will be sent to you in an email.

Simply click on the link, as described in the video above, to get started.

The tip in the video about setting up Zoom 10 minutes before your first meeting is due to start is a good one!

### To take part in the Kahoot quiz

In Kahoot, the quiz questions are displayed on your computer via a screen the quiz host shares with you, and players answer questions on their own devices (ie smart phone, iPad or tablet). Once you have joined the Zoom meeting on your computer, and the quiz gets under way, we will share our screen (the quiz screen) so you can see it on your computer. (You don't need to do anything to enable our screen to be shared with you.)

To play the quiz go to <u>www.kahoot.it</u> on your smart phone, iPad or tablet.

Once the quiz is shared with you on your computer screen you will see a PIN number that is unique to the game you are about to play.

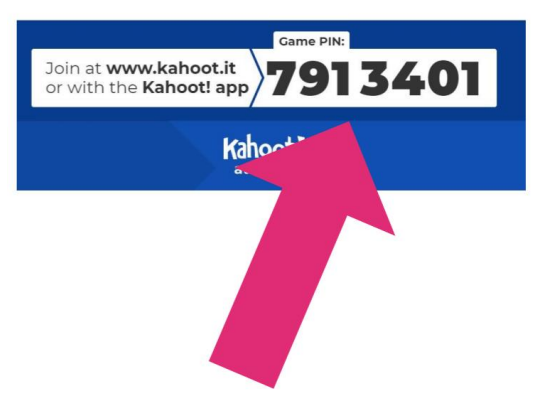

Enter the PIN using your own device, ie your smart phone, iPad or tablet.

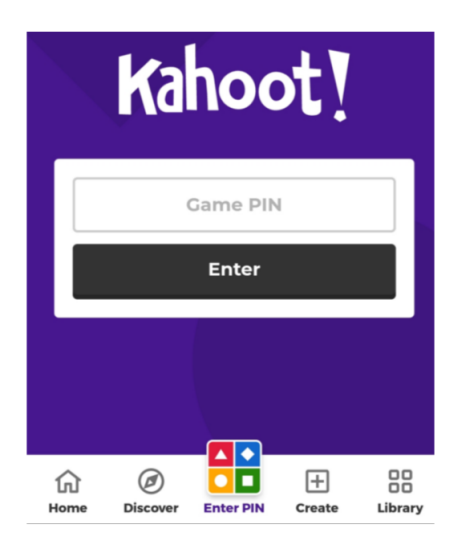

The next screen on your device will ask you to give yourself a nickname. This will be your name that appears on the game screen and can be your real name, or a nickname. It will be seen by all players.

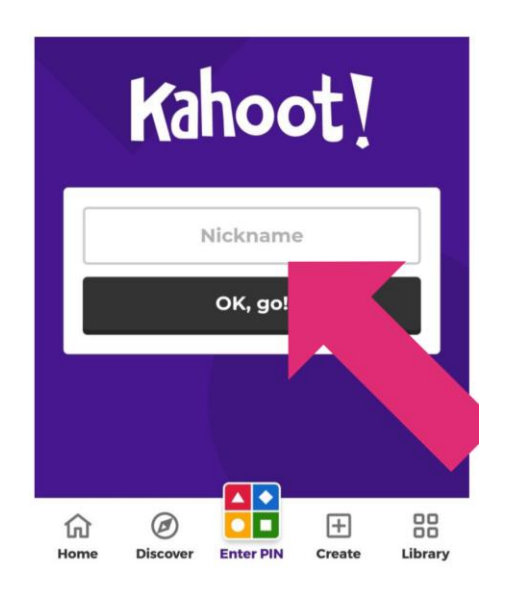

Once all players have completed this process (this may take awhile) the quiz host will begin the game.

The question and multichoice answers will display on your computer screen – the quiz host has control of this screen.

Use your device to answer the questions. And remember there is a time limit to answer each question. (There will be a countdown clock on the left side of the quiz screen on your computer to let you know how much time is left.)

Each multichoice answer on the shared screen is inside a box with a specific color and shape that matches the boxes displayed on the screen of your smart phone, iPad or tablet.

Select the colour on your device that matches the answer you want to give.

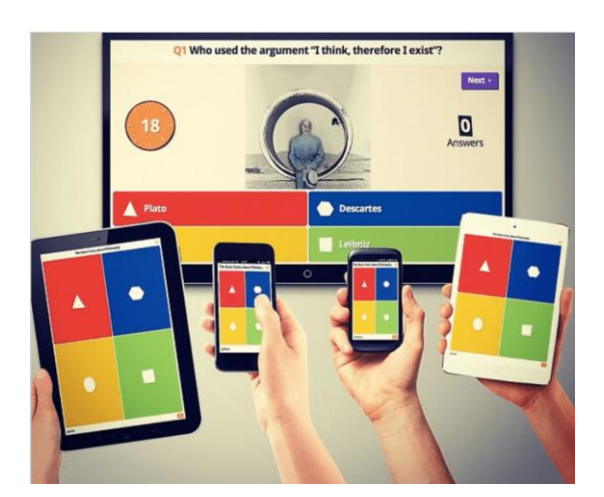

Once answers from all the players have been submitted the game will show the correct answer on the computer screen, and your device will tell you if you got the question right or wrong.

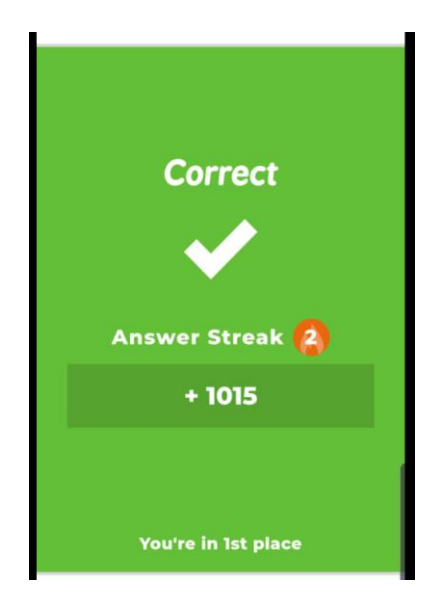

The computer screen will then display a scoreboard of the top 5 players.

|             |  | Nevt |          |
|-------------|--|------|----------|
|             |  | Next |          |
|             |  |      |          |
| WiseBuffalo |  | 819  |          |
| NobleOrca   |  | 792  |          |
| WildRhino   |  | 746  |          |
| FastZebra   |  | 707  |          |
| JungleCat   |  | 635  |          |
|             |  |      |          |
|             |  |      |          |
|             |  |      | End quiz |

The host will start the next question and the process continues until all the quiz questions have been answered.

At the end of the game the first, second and third placegetters will be announced.

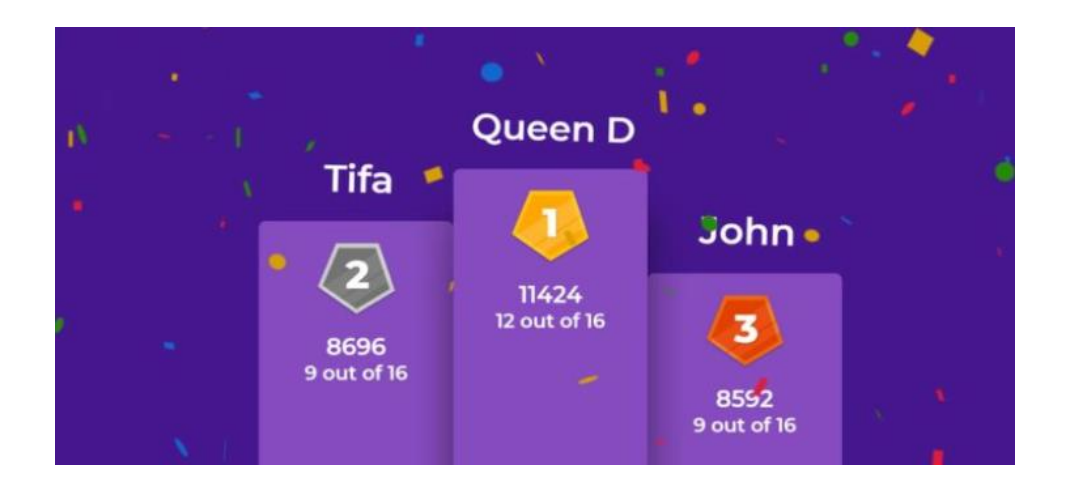

Thanks for joining us – we hope you enjoy the quiz!

# If you have any questions, please do get in touch – email us at <a href="mailto:cpsociety@cpsociety.org.nz">cpsociety@cpsociety.org.nz</a> or phone 0800 503 603.